# MANUAL ATUALIZAÇÃO DE E-MAIL – Usuários Sistema E-Proc

Justiça Federal do Rio de Janeiro Subsecretaria de Atividades Judiciárias – SAJ Coordenadoria de Gestão de Sistemas Judiciários - CGSI Em 02/06/2025, será ativado no e-Proc o serviço de SSO (Single Sign On), para permitir que os usuários internos e externos, ao fazerem o login, sejam autenticados também na PDPJ-Br e no Jus.Br.

Solicitamos que os usuários internos e externos sejam orientados a acessar seu cadastro de usuário no sistema E-proc e validem o e-mail cadastrado, para evitar dificuldade de acesso na ativação do serviço SSO.

eprod

#### Caminho:

Ao entrar no sistema, acesse no Menu a opção Usuários – Alteração de Dados Pessoais

|                             | Ir para conteúd | o Ir para menu | Pesquisa processual | A+ | A- | •   | 👽 Libras | Acessibilid |
|-----------------------------|-----------------|----------------|---------------------|----|----|-----|----------|-------------|
|                             | •               |                |                     |    |    |     |          | ¢#          |
| alterac                     |                 |                |                     |    |    | HOM | OLOGAÇÃO |             |
| aneraç                      |                 |                |                     |    |    |     |          |             |
| Usuários                    | Painel          |                |                     |    |    |     |          |             |
| Alteração de Dados Pessoais | 8               |                |                     |    |    |     |          |             |
|                             | Ċ.              |                |                     |    |    |     |          |             |
|                             |                 |                |                     |    |    |     |          |             |
|                             |                 |                |                     |    |    |     |          |             |
|                             |                 |                |                     |    |    |     |          |             |
|                             |                 |                |                     |    |    |     |          |             |

Role a Tela de Cadastro até o item CONTATO e verifique se seu e-mail está cadastrado. Se o e-mail estiver validado, não haverá crítica no campo Confirmado. Veja o exemplo:

| 1. Dusta cilca                | in no poto na linna que e                             |                           | ado na colana - commado: .                 |                                           |             | Nº de processo                                      |                             |
|-------------------------------|-------------------------------------------------------|---------------------------|--------------------------------------------|-------------------------------------------|-------------|-----------------------------------------------------|-----------------------------|
| 2. Voc receb<br>3. Abra o e-m | er um e-mail de verificao<br>ail e aperte em confirma | r                         |                                            |                                           |             |                                                     |                             |
| contato(s)                    |                                                       |                           |                                            |                                           |             |                                                     |                             |
| orma de Contat                | o: Contat                                             | <b>o</b> :                |                                            |                                           |             |                                                     |                             |
| Escolha o Tipo                | ~                                                     |                           |                                            |                                           |             |                                                     |                             |
|                               |                                                       |                           |                                            |                                           |             |                                                     | I <u>n</u> cluir <u>L</u> i |
| Tipo Conta                    | ito                                                   | Receber prazos por email? | Receber inf. da distribuição<br>por email? | Usar email para esquecimento<br>de senha? | Confirmado? | Recebe comunicação via aplicativos<br>de mensagens? | A                           |
|                               | vahoo oom                                             | br Sim                    | Sim                                        | Sim                                       |             |                                                     | 2                           |
| E-<br>mail                    | yanoo.com                                             |                           |                                            |                                           |             |                                                     |                             |
| E-<br>mail                    | yanoo.com.                                            |                           |                                            |                                           |             |                                                     |                             |

### E-mail Não validado: Existe, mas está na situação NÃO CONFIRMADO

| ma de Co  | ntato:  | Contato | 9                            |                                               |                                           |                |                                                     |              |
|-----------|---------|---------|------------------------------|-----------------------------------------------|-------------------------------------------|----------------|-----------------------------------------------------|--------------|
| scona o i |         |         |                              |                                               |                                           |                | In                                                  | icluir Limpa |
| їро       | Contato |         | Receber prazos<br>por email? | Receber inf. da<br>distribuição por<br>email? | Usar email para<br>esquecimento de senha? | Confirmado?    | Recebe comunicação via<br>aplicativos de mensagens? | Ações        |
| elefone   |         |         |                              |                                               |                                           |                |                                                     | <b>X</b>     |
| -mail     |         | ov.br   | Não                          | Não                                           | Sim                                       | Não Confirmado |                                                     | <b>X</b>     |

Não Confirmado

# Nesse caso, confirme o e-mail clicando nas setas verdes 4 O sistema enviará um link de confirmação para o e-mail cadastrado

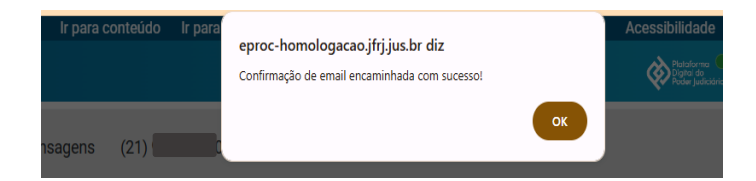

# Enquanto não confirmado, seu e-mail ficará aguardando confirmação

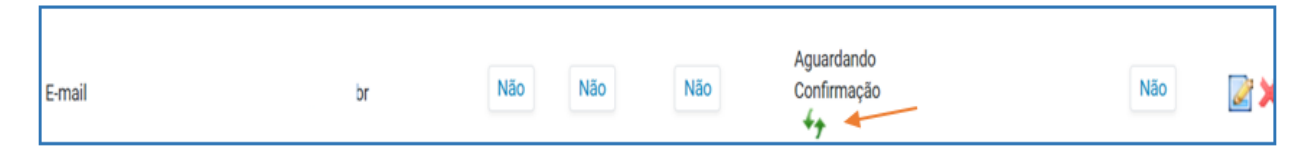

## Basta acessar sua caixa de e-mail e confirmar a validação.

Caso não tenha e-mail no seu cadastro, selecione a Forma de Contato E-mail, no Contato digite seu endereço de E-mail e clique em incluir

| CUR/ | ٠                                         |   |                           |                                     |                 | of the second second se | Nº de processo          | ع ۹            |
|------|-------------------------------------------|---|---------------------------|-------------------------------------|-----------------|----------------------------------------------------------------------------------------------------|-------------------------|----------------|
|      | Contato(s)<br>Forma de Contato:<br>E-mail | ~ | Contato:<br>fake@fake.com |                                     |                 |                                                                                                    |                         | Igcluir Limpar |
| -    |                                           |   | Deceber protoe            | Receber inf. da<br>dietribuição por | Hear amail nara | 1                                                                                                    | Dacaha comunicacijo vis |                |

## Feito isso, clique em salvar no início da página e seu cadastro estará atualizado

|     |                | AFREAD                                   | en nçao          |                  |   |
|-----|----------------|------------------------------------------|------------------|------------------|---|
| Alt | terar Cadastro |                                          |                  |                  |   |
|     |                |                                          |                  | Salvar           | ¥ |
| ,   |                |                                          |                  |                  |   |
| c   | P <u>F</u> :   | Identidade Cigil (RG, CNH, Cert. Nasc.): | Órgão Expedidor: | Data de Emissão: |   |
|     |                |                                          | detran           | 01700/2022       | ľ |